# Touchworks Training Clinical Staff Order Entry

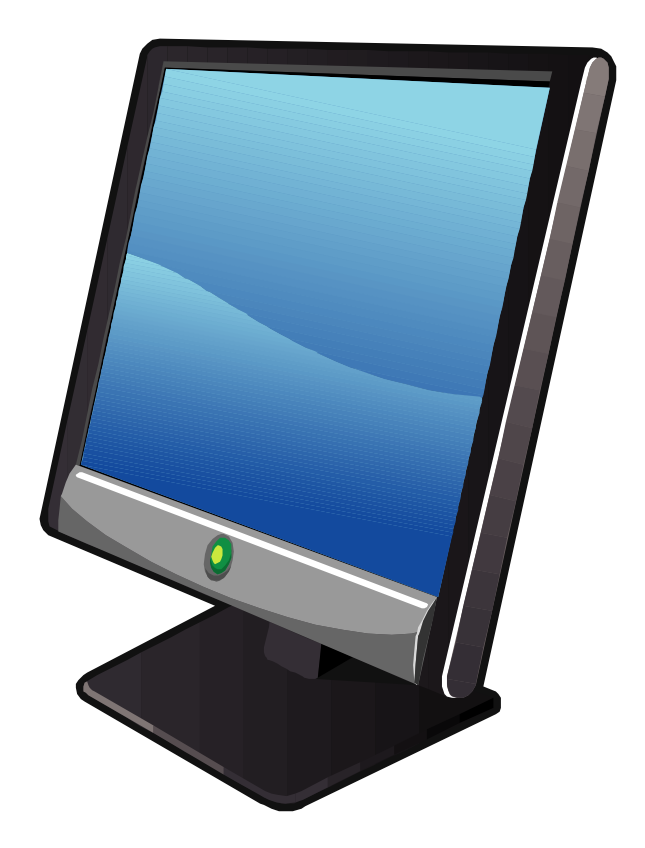

# Table of Contents

| Clinical Staff Order Entry    | 3  |
|-------------------------------|----|
| Entering Labs                 | 5  |
| Entering Imaging              | 7  |
| Creating Order Groups         | 10 |
| Adding to Existing Groups     | 12 |
| Entering POC                  | 14 |
| Future Orders                 | 19 |
| Recurring Orders              | 18 |
| Entering Problem (Pap Smear)  | 19 |
| Entering Problem (Pathology). | 22 |
| Activating EKG Order          | 20 |
| STAT EKG                      | 23 |

# **Clinical Staff Order Entry**

## **Orders Guidelines:**

Providers are ultimately responsible for accurate orders being entered.

- Physicians may send an electronic task to the clinical staff to enter a current or future order with the associated specific diagnosis code.
- A credentialed MA, LVN, or RN may enter a diagnosis code into the problem list provided the physician has given the specific diagnosis code.

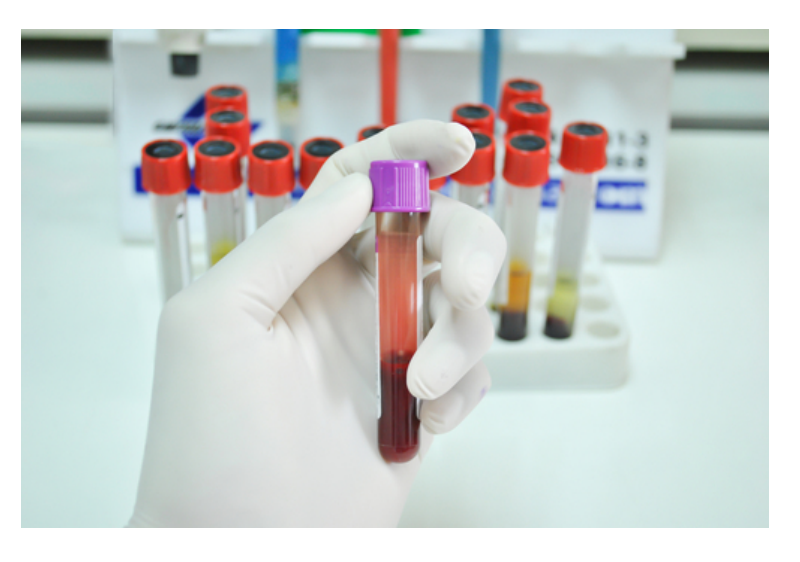

- In circumstances when an electronic order is not possible, a route sheet may be used to task clinical staff to perform order entry. Each order on the route sheet must have a diagnosis code identified. Verbal orders may be given to licensed nurses (RN/LVN), the test being ordered rationale for the order and medical necessity must be documented in the medical record. An "Authorized Order" task is sent back to the ordering physician as a form of verification and approval.
- Orders **must be in Touchworks** before the patient presents to the laboratory or radiology. If Touchworks is down, follow downtime procedures.

## **Additional Order Guidelines:**

- **ICD-10 Z00.00 -** <u>Medicare does not pay for services with Z00.00</u>. For patients that are NOT Medicare this diagnosis should only be used if testing is related to a routine physical, it should not be attached to testing ordered for the purpose of an illness or health condition.
- Radiology Nurses Per the guidelines in SRS Radiology, RNs may enter orders for pathology exams, a problem in the problem list should be selected that is specifically related to the procedure that was performed.
- **Conditional Tasking:** Conditional tasks involve ordering lab/rad as a function of the task.
  - For example: Mrs. Smith has a K of 5.5 on a lab result and the following task is sent by the physician to the nurse." K is 5.5. If patient is still taking K supplement have them stop and recheck K in 7-10 days and link to the diagnosis provided by the physician. If not taking K supplement, please indicate"

• **Credentialed Medical Assistants** can enter pre-op, pre-procedure orders and orders and enter/link a diagnosis per the table:

| Orders                                      | Dx Code                                                                      |
|---------------------------------------------|------------------------------------------------------------------------------|
| Pap Smear Order                             | Z12.4 Cervical Pap Smear                                                     |
| Skin Biopsy Order                           | D48.5 Skin Neoplasm of Uncertain Behavior                                    |
| Gonorrhea                                   | Z11.3 Screening Exam Bact /Spirochetal Venereal<br>Disease                   |
| HPV                                         | Z11.51 Visit For: Screening Exam For Human<br>Papillomavirus (HPV)           |
|                                             | Z01.419 Encounter for gynecological examination<br>without abnormal findings |
|                                             | Z01.411 Encounter for gynecological examination with<br>abnormal findings    |
| Hepatitis C                                 | Z11.59 Encounter for screening for other viral diseases                      |
| Chlamydia                                   | Z11.3 Visit For: Screening Exam Chlamydial Infections                        |
| Routine OB tests<br>*For OBGYN staff only*  | Z34.80 Supervision of Normal Pregnancy                                       |
| Semen Analysis<br>*For Urology staff only*  | Z98.52 Post vasectomy semen analysis                                         |
| Breast Cancer Screening                     | Z12.31 Encounter for screening mammogram for<br>malignant neoplasm of breast |
| Breast Cancer Screening High Risk           | Z12.31 & Z80.3 Family Hx of malignant neoplasm of<br>breast                  |
| Cervical Cancer Screening                   | Z12.4 Encounter for screening for malignant neoplasm<br>of cervix            |
| Osteoporosis Screening                      | Z13.820 Encounter for screening for osteoporosis                             |
| Prostate Cancer Screening                   | Z12.5 Encounter for screening for malignant neoplasm<br>of prostate          |
| Immunochemical Fecal Occult Blood Screening | Z12.11 Encounter for screening for malignant neoplasm<br>of colon            |

#### Updated 10/18

\*Valid through October 2019\*

#### **Entering Labs**

• Highlight the Problem

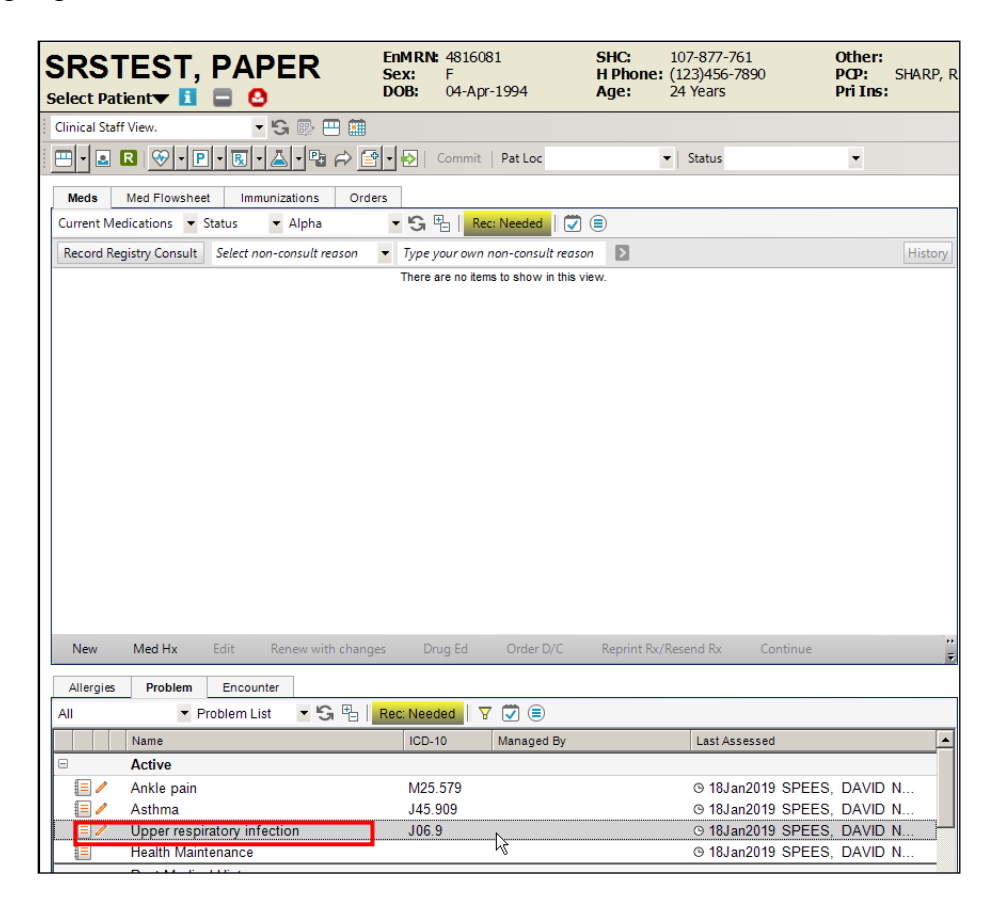

Click the (Add New Order) icon

| SRSDT, BEN           | EnMRN:<br>Sex:<br>DOB: | 421538<br>M<br>01-Oct |
|----------------------|------------------------|-----------------------|
| Clinical Staff View. | • 'S 📴 🖽 🏛             |                       |
| 😬 - 🔹   🏵 - P - R -  | 🖌 <b>- 🕄 🏟 </b>        | Co                    |

- Select To Be Done date. All orders are "Routine" unless otherwise stated
- Use the calendar icon to select a date

| 🖳 Add Clinical Item                 |                 |                    |      |                   |                                  |
|-------------------------------------|-----------------|--------------------|------|-------------------|----------------------------------|
| SRSDT, Ben 01-Oct-1979 (36y) M      |                 |                    |      |                   | Non-Appointment: 10-Dec-2014     |
| 🖽 🖌 🚨 🖉 🖓                           | History Builder | Orders 🗐           |      |                   | <b></b>                          |
| ☆ Problems                          | Problem - based | Rx Med Admin Immur | Lab  | Rad Procs Finding | s FU/Ref Instruct Supplies       |
| Active Problems 💌 My Priority 💌 🗐 🍟 | To Be Done:     |                    | i G  |                   | Priority                         |
| Name                                | Entering For:   |                    | - Q, | Supervised By:    | ASAP                             |
| My Priority                         |                 |                    |      |                   | Routine                          |
| Health Maintenance/Risks            |                 | My Favorites       |      |                   | ecord w/o Ordering Stat<br>Today |

- Select the "Entering for" and "Supervised by" fields. Use the magnifying glass icon **Q** to search for a provider
- Type the lab test Order in the search box and click the magnifying glass icon icon Q
- Check the box for the correct lab test and click OK

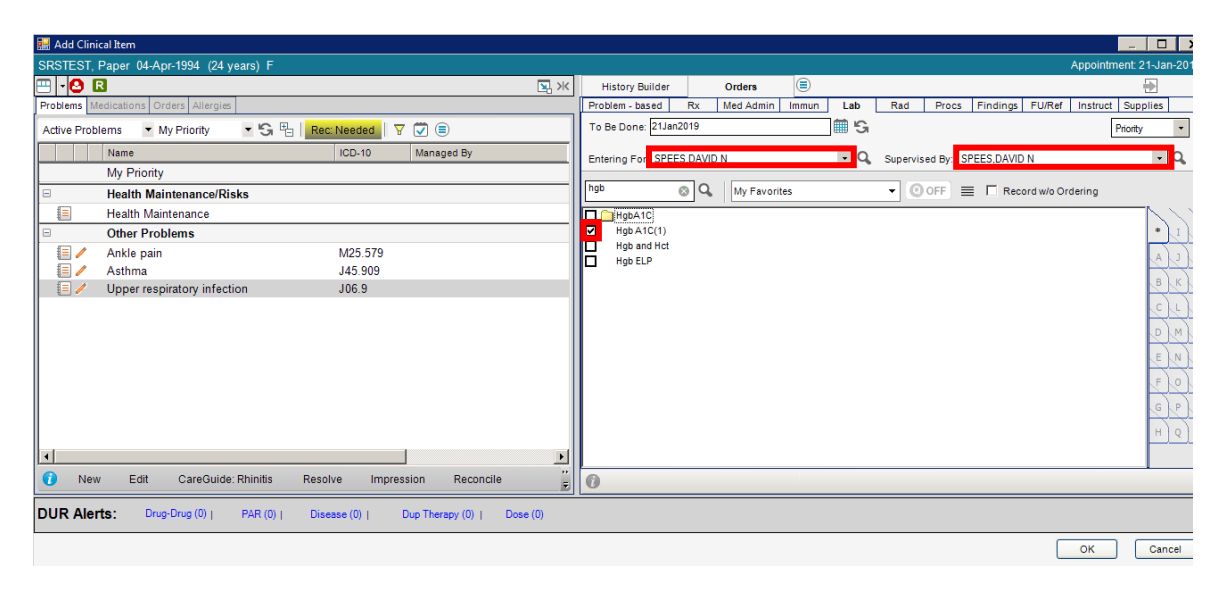

| Chart                          | Clinical Desktop Task List Appointments Worklist Note OnBase HIE                                                                                         |
|--------------------------------|----------------------------------------------------------------------------------------------------|
| Patient<br>Schedule<br>Charges | SRSDT, BEN         EnMRN: 4215387         SHC: 104-861-795           select Patient ▼ 1         ■         ▲         01-0ct-1979         SHC: 104-861-795 |
| Chart                          | Clinical Staff View. 🔹 😪 👺 🖽 🏥                                                                                                    |
| Tracking Board<br>Call Process | 😬 🕶 🛃 🧐 🕶 🖳 🕶 🖓 🚔 🕶 🚱 🔽 Commit 🛛 Pat Loc 🔹 Sta                                                                                                    |
| Tasks<br>Patient Lists         | Meds Med Flowsheet Immunizations Orders                                                                                                    |
| User Options                   | Current Orders 🔹 Status 🔹 Alpha 🔄 🔄 🕄 🗐                                                                                                    |
| References                     | Hold For - Manual Activation by Lab                                                                                                    |
| IV Med Guides                  | Hgb A1C; Requested for:25Mar2016;                                                                                                    |
| Lexicomp                       |                                                                                                    |
| Sites                          |                                                                                                    |

Click Commit (Your order will appear under the Orders tab)

#### **Entering Imaging**

- Highlight the **Problem**
- Click the arrow beside the (Add New Order) icon

Click Radiology

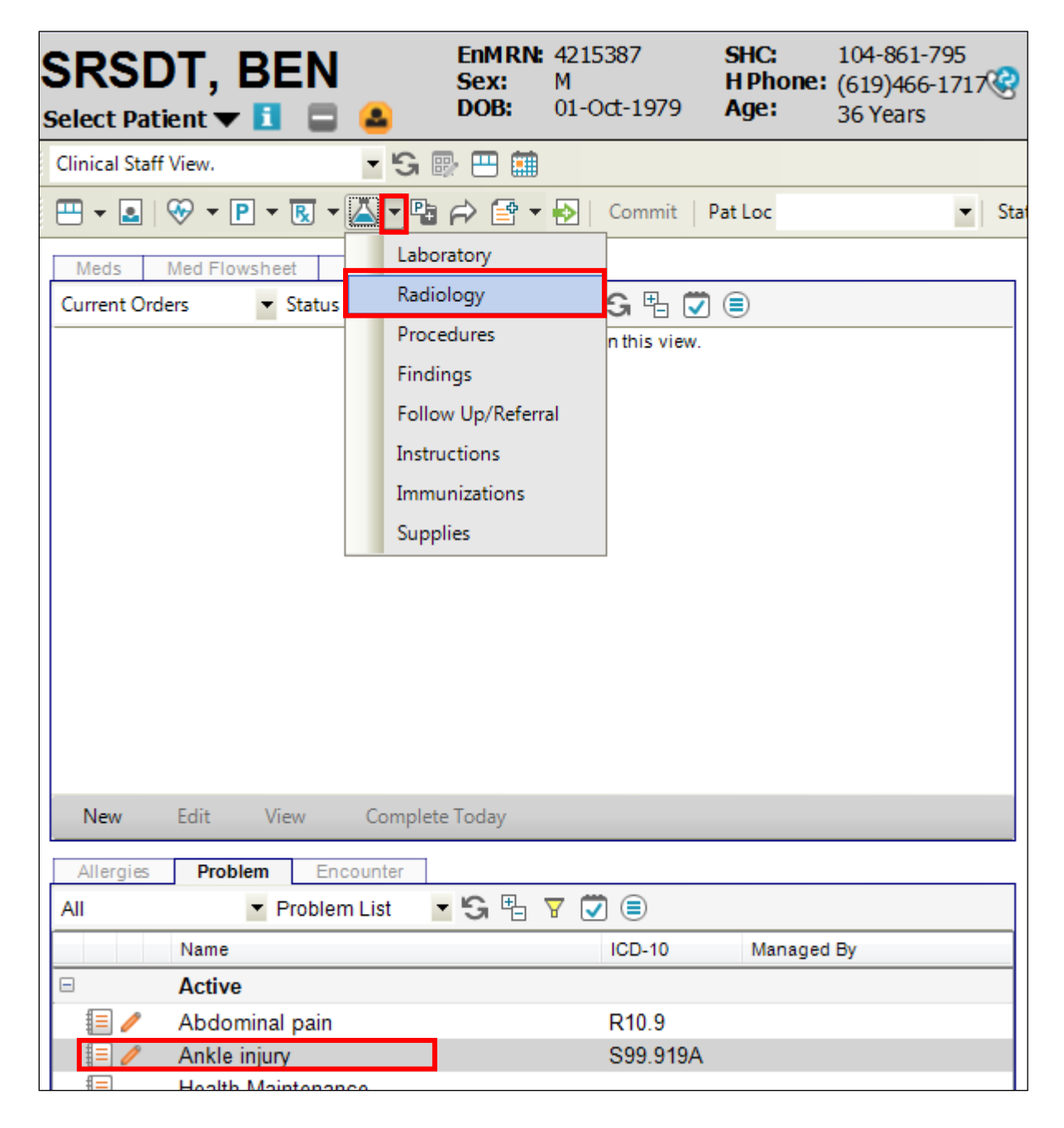

- Select **To Be Done** date
- Select the Entering For and Supervised By

| 🖳 Add Clinical Item                 |   |                    |              |       |     |            |         |            |           | - • •               |
|-------------------------------------|---|--------------------|--------------|-------|-----|------------|---------|------------|-----------|---------------------|
| SRSDT, Ben 01-Oct-1979 (36y) M      |   |                    |              |       |     |            |         | No         | on-Appoir | ntment: 10-Dec-2014 |
| 🖽 🖌 🚨                               | ^ | History Builder    | Orders       |       | _   |            |         |            |           | <b>.</b>            |
| * Problems                          |   | Problem - based    | Rx Med Admin | Immun | Lab | Rad        | Procs   | Findings   | FU/Ref    | Instruct Supplies   |
| Active Problems 💌 My Priority 💌 🗐 🍟 |   | To Be Done 25Mar20 | 016<br>016   |       | ≣ G |            |         |            |           | Routine             |
| Name                                |   | Entering For GREEN | I,STEVEN A   |       | - Q | Supervised | i By: G | REEN,STEVE | EN A      | -                   |

- Type the radiology test **Order** in the search box and click the magnifying glass icon **Q**
- Check the box of the correct test.

|   |                                      |              |           |        |             |            |            |          |          |    | _ 🗆 X                    |
|---|--------------------------------------|--------------|-----------|--------|-------------|------------|------------|----------|----------|----|--------------------------|
|   |                                      |              |           |        |             |            |            |          |          |    | Appointment: 21-Jan-2019 |
| - | History Builder                      | Orders       |           |        |             |            |            |          |          |    | <b>•</b>                 |
| L | Problem - based                      | Rx Med Admin | Immun Lat | Rad    | Procs       | Findings   | FU/Ref     | Instruct | Supplies |    |                          |
|   | To Be Done: 21Jan20                  | 019          |           | Ŕ      |             |            |            | R        | loutine  | •  |                          |
|   | Entering For: SPEES                  | ,DAVID N     | -         | Superv | ised By: SI | PEES,DAVID | N          |          | -        | Q, |                          |
|   | ankle                                | My Favori    | tes       | - 0    | OFF =       |            | ord w/o Or | dering   |          |    |                          |
|   | Ankle Complete I<br>Ankle Complete I | Bilat<br>L   |           |        |             |            |            |          |          |    | * 1 R                    |
|   | Ankle Complete I                     | R            |           |        |             |            |            |          |          |    |                          |

• Complete the Clinical Questions

| 🖳 Order Details                             |                                                                                                    |                                |                    | - • ×                  |
|---------------------------------------------|----------------------------------------------------------------------------------------------------|--------------------------------|--------------------|------------------------|
| SRSDT, Ben 01                               | Oct-1979 (36y) M                                                                                                   |                                | Non-Ap             | pointment: 10-Dec-2014 |
| 🗄 🗰 Ches                                    | t 2 View 🕦                                                                                                    |                                |                    |                        |
| For:                                        | [1] Ankle injury                                                                                                   | ¥                              |                    |                        |
| Status:                                     | Active                                                                                                    |                                |                    |                        |
| To Be Done:                                 | 25Mar2016                                                                                                    | <b>G</b>                       |                    |                        |
|                                             |                                                                                                    | _                              |                    |                        |
| Order Results                               | Goals                                                                                                    | Record w/o Ordering            |                    |                        |
| Details Questin<br>Patient<br>Instructions: | ons   <u>A</u> dd'l Details   <u>C</u> harging   <u>E</u> ncounters   <u>H</u> istory   Anno <u>t</u> ations  <br> | ~                              |                    | •                      |
| 1000 Chars<br>remaining                     |                                                                                                    | Ŧ                              |                    |                        |
| Order<br>Instructions:                      |                                                                                                    | ~<br>~                         |                    |                        |
| 🔗 Questions                                 |                                                                                                    |                                |                    |                        |
| Comments                                    |                                                                                                    |                                |                    |                        |
| History                                     |                                                                                                    |                                |                    |                        |
|                                             |                                                                                                    |                                |                    |                        |
| Additional Det                              | ails                                                                                                    |                                |                    |                        |
| Charging Deta                               | ils                                                                                                    |                                |                    |                        |
| Associated Ell     History                  | Journers                                                                                                    |                                |                    |                        |
| S Order Annotat                             | ions                                                                                                    |                                |                    |                        |
|                                             |                                                                                                    | Save and <u>R</u> eturn to ACI | Save and Close ACI | Cancel                 |
| • C<br>• C                                  | ick Save and Close ACI                                                                                             |                                |                    |                        |

|   | SRS<br>Select Pa | TES<br>atient | Г, Р<br>🛛 🗖  |                | २          | EnM R<br>Sex:<br>DOB: | F<br>04-Apr  | -1994           |      |
|---|------------------|---------------|--------------|----------------|------------|-----------------------|--------------|-----------------|------|
| : | Clinical St      | aff View.     |              | - G 🛙          | ) 🖽 🏛      |                       |              |                 |      |
|   | <u>-</u> -       | R 🔗           | • <b>P</b> • | R - 📥 -        | ₽ 🕫 [      | 🕈 🔹 🔁                 | Commit       | Pat Loc         |      |
|   | Meds             | Med Flow      | sheet        | Immunizatio    | ns Ord     | ders                  |              |                 |      |
|   | Current C        | )rders        | ▼ Statu      | s 🔻 Alp        | ha         | ▼ 'G                  | Ħ_ 💙 (       | €               |      |
|   | Record F         | Registry Cons | sult Se      | lect non-consi | ılt reason | ▼ Туре                | e your own i | non-consult rea | 7501 |
|   | □ Active         | Ankle Cor     | mplete l     | .; Requeste    | d for:21J  | an2019;               |              |                 |      |

## **Order Groups**

Commonly ordered tests and education can be grouped together for easy ordering.

• Order groups appear as folders and default in your favorites

| 🖳 Add Clinical Item                 |                                                                              |                           |
|-------------------------------------|------------------------------------------------------------------------------|---------------------------|
| SRSDT, Ben 01-Oct-1979 (36y) M      | Non-Appointment: 10                                                          | -Dec-2014                 |
| 🖽 🖌 🚨 🕞 🖉                           | History Builder Orders                                                       |                           |
| * Problems                          | Problem - based Rx Med Admin Immun Lab Rad Procs Findings FU/Ref Instruct Su | pplies                    |
| Active Problems 🔹 My Priority 🔹 🗐 🦕 | To Be Done: Prior                                                            | ity 🔹                     |
| Name                                | Entering For: GREEN,STEVEN A   GREEN,STEVEN A  GREEN,STEVEN A                | - Q.                      |
| My Priority                         |                                                                              |                           |
| Health Maintenance/Risks            | My Favorites                                                                 |                           |
| E Health Maintenance                | Diabetes Panel                                                               | $\langle \rangle \rangle$ |
| Other Problems                      | Giucose Non-Fasting                                                          | * J T                     |
| Abdominal pain                      |                                                                              | AKU                       |
| E / Ankle injury                    |                                                                              | BLV                       |
| E                                   |                                                                              | CMW                       |
|                                     |                                                                              |                           |
|                                     |                                                                              | STANK.                    |
|                                     |                                                                              | EOY                       |
|                                     |                                                                              | FPZ                       |
|                                     |                                                                              | GQ                        |
|                                     |                                                                              | HR                        |
| 🚺 New Edit CareGuide 😴              |                                                                              | 33                        |
| × Medications                       |                                                                              | 1 5                       |
|                                     |                                                                              |                           |
| ★ Allergies                         | 0                                                                            |                           |
| DUR Alerts: Drug-Drug (0)   PAR (0) | Disease (0)   Dup Therapy (0)   Dose (0)                                     |                           |
|                                     |                                                                              |                           |
|                                     | ок                                                                           | Cancel                    |
|                                     |                                                                              |                           |

- To view the contents of an order group click on the folder
- After clicking the folder it will appear as open and its contents will display directly beneath it.

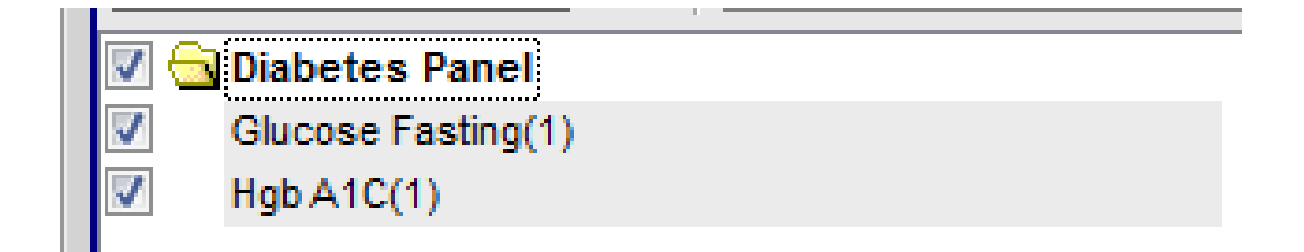

## **Entering Point of Care (POC)**

In house testing or procedures that are performed routinely in the clinic.

Examples: Rapid Strep, Hemacult, Fasting Glucose, Urinalysis, Pregnancy Test

Click the arrow beside the [4] (Add New Order) icon •

Click Procedures •

| SRSDT, BEN              | <u>.</u>           | EnMRN:<br>Sex:<br>DOB: | 4215387<br>M<br>01-Oct-1979 | SHC:<br>H Phone:<br>Age: | 104-861-795<br>(619)466-1717<br>36 Years |
|-------------------------|--------------------|------------------------|-----------------------------|--------------------------|------------------------------------------|
| Clinical Staff View.    | - 'S 🛛             | » 😐 🏛                  |                             |                          |                                          |
|                         | 🔼 <mark>-</mark> 🗣 | r 🖻 🕈                  | 🚯 🛛 Commit                  | Pat Loc                  | ▼   Stat                                 |
| Meds Med Flowsheet      | Labor              | ratory                 |                             |                          |                                          |
| Current Orders 🔻 Status | Radio              | logy                   | <b>G</b> 🛱 🕻                | 1 🗐                      |                                          |
|                         | Proce              | dures                  | h this view                 |                          |                                          |
|                         | Findi              | ngs                    |                             |                          |                                          |
|                         | Follow             | w Up/Referr            | al                          |                          |                                          |
|                         | Instru             | ictions                |                             |                          |                                          |
|                         | Immu               | nizations              |                             |                          |                                          |
|                         | Supp               | lies                   |                             |                          |                                          |
|                         |                    |                        |                             |                          |                                          |

• Type **POC** in the search box and click the magnifying glass icon Q

| SRSTEST, August 12-Aug-1968 (50 years) F Appointment: 04-Jun-2019 |                                                           |                   |  |  |  |  |  |  |
|-------------------------------------------------------------------|-----------------------------------------------------------|-------------------|--|--|--|--|--|--|
| 🖽 🖌 🔁 🖪                                                           | History Builder Orders                                    |                   |  |  |  |  |  |  |
| ☆ Problems                                                        | Supplies                                                  |                   |  |  |  |  |  |  |
|                                                                   | Problem - based Rx Med Admin Immun Lab Rad Procs Findings | FU/Ref Instruct   |  |  |  |  |  |  |
| Active Problems 💌 Rec: Needed 🗐 🤤                                 | To Be Done:                                               | Priority          |  |  |  |  |  |  |
| Name                                                              |                                                           | Thoney P          |  |  |  |  |  |  |
| My Priority                                                       | Entering For: SPEES,DAVID N 🔹 🔍 Supervised By:            | -                 |  |  |  |  |  |  |
|                                                                   |                                                           |                   |  |  |  |  |  |  |
| Health Maintenance/Risks                                          |                                                           | and the Orderian  |  |  |  |  |  |  |
| E Health Maintenance                                              |                                                           | cord w/o Ordering |  |  |  |  |  |  |
| Other Problems                                                    | POC Bladder Scan POC Urine HCG Analyzer                   |                   |  |  |  |  |  |  |
|                                                                   | POC CLO-Test (H.Pylori) POC Urine HCG Visual              | * I R P           |  |  |  |  |  |  |
| 📃 🧪 Ankle sprain                                                  | POC Creat (Mira Mesa RAD use only) POC Vag Wet Mount      |                   |  |  |  |  |  |  |
| 📃 🥖 Asthma                                                        | POC FS Glucose UC POC Hemoccult                           | A J S             |  |  |  |  |  |  |
| 🗐 🥖 Cervical cancer screening                                     | POC Hemoccult                                             | BKT               |  |  |  |  |  |  |
| 📃 🧪 Neoplasm of uncertain behavior of skin                        | POC HemoCue Hgb                                           |                   |  |  |  |  |  |  |
| Sore throat                                                       | POC Influenza A and B                                     | C L U             |  |  |  |  |  |  |
|                                                                   | POC KOH                                                   |                   |  |  |  |  |  |  |

• Double click on the test being resulted (i.e. POC Rapid Strep

#### • Click the **Results** tab

| 🖳 Order Details | -9803                                                    |                          |
|-----------------|----------------------------------------------------------|--------------------------|
| SRSTEST, Augus  | st 12-Aug-1968 (50 years) F                              | Appointment: 04-Jun-2019 |
|                 | Rapid Strep 🔞                                            |                          |
| For:            | [1] Sore throat                                          |                          |
| Status:         | Active                                                   |                          |
| To Be Done:     | 04Jun2019 🗰 😘                                            |                          |
| Order Results   | Goals Record w/o Ordering                                |                          |
| Details Questio | ns Add'I Details Charging Encounters History Annotations |                          |

#### • Click **Now** and select **Value** of the POC order

| 💾 Order Details         |                                                                     |                            |
|-------------------------|---------------------------------------------------------------------|----------------------------|
| SRSTEST, Augu           | ist 12-Aug-1968 (50 years) F                                        | Appointment: 04-Jun-2019   |
| 🖽 🗰 POC                 | Rapid Strep 👔                                                       |                            |
|                         |                                                                     |                            |
| For:                    | [1] Sore throat                                                     | <u>*</u>                   |
| Status:                 | Active - Details                                                    |                            |
| To Be Done:             | 04Jun2019                                                           | 6                          |
|                         |                                                                     |                            |
| Order Results           | Goals Record w/o Orderin                                            | ng                         |
| * Results Detail        | ls                                                                  |                            |
| Resulted: 04Jun         | 2019 09:26AM 🗰 Collected/Examined 04Jun2019 09:26AM 🗰 Now 🛛 Verific | ation Required Attach Docs |
| CC Results              |                                                                     |                            |
| Ordered By: ( ) SP      |                                                                     | - Q.                       |
| Performing In Of        | fice Performed SPFES, DAVID N • Q Accession #                       |                            |
| Location:               | By: 1-12-, 2-12-1                                                   |                            |
| Comments<br>From        |                                                                     |                            |
| Performing<br>Location: |                                                                     |                            |
| X Desult Appots         | ations                                                              |                            |
| Results Item/           | (c)                                                                 |                            |
| Component Valu          | ue Units Flag Ref Rag                                               | nge Stage                  |
| POC Rapid Neg           |                                                                     | Final •                    |
| Strep Goal              | l: New                                                              |                            |
|                         |                                                                     |                            |
|                         | Save and <u>R</u> eturn to ACI                                      | Close ACI Cancel           |
|                         |                                                                     |                            |

• Click Save and Close ACI

The POC test will have a **Resulted – Requires Verification** status in the patient's chart. The provider will receive a **Verify Patient Result Task** to finalize the results.

|                                                                                                    | EnMRN:<br>Sex:<br>DOB:                                                  | 4600653<br>F<br>04/20/1960                                | SHC:<br>H Phone:<br>Age:     | 107<br>(85)<br>55 |  |
|----------------------------------------------------------------------------------------------------|-------------------------------------------------------------------------|-----------------------------------------------------------|------------------------------|-------------------|--|
| Clinical Staff View.                                                                                                    | 3 📰                                                                     |                                                           |                              |                   |  |
| 🖃 - 📓 🤍 - ᢪ - 💩 - 🖄 - 🛍 🎋                                                                                                    | 1 - 🕥                                                                   | Commit Pat Loc                                            |                              | ŀ                 |  |
| Meds       Med Flowsheet       Immunizations         Current Orders       Status       Alpha         Active       Vital Signs; Requested for: 15Ja         Hold For - Administration       Influenza; INJECT 0.5 ML Intrar         Use of the original of the original of the or | Orders<br>▼<br>an2014;<br>muscular; T<br>muscular; 1<br>;<br>ac2013 12: | io Be Done: 10Apr<br>o Be Done: 10Apr<br>o Be Done: 10Apr | 2014; Ordere<br>2014; Ordere | d<br>:d           |  |
| POC Rapid Strep; Done: 05Dec2013 12:00AM     POC Rapid Strep; Done: 05Jun2015 08:45AM     New Edit View Completed Today                                                                                                    |                                                                         |                                                           |                              |                   |  |

Note: Procedure charges for POC tests are automatically generated to the encounter

#### **Entering Problem for Pap Smear Orders**

The following problem may be entered if not already done so by the provider:

Z12.4 Cervical Pap Smear

- Click the III (Add New Problem) arrow icon on the clinical toolbar
- Click Active

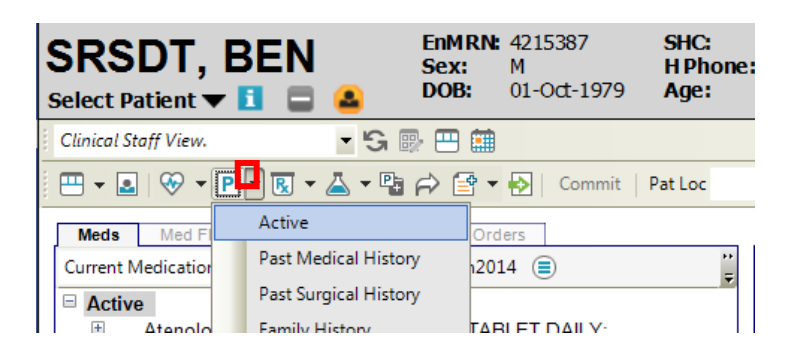

• Type **Z12.4** in the Search box and click on the magnifying glass icon Q

| 🖳 Add Clinical Item            |                                                                                            |           | - • <b>•</b>  |
|--------------------------------|--------------------------------------------------------------------------------------------|-----------|---------------|
| SRSDT, Ben 01-Oct-1979 (36y) M |                                                                                            | CDA       | : 10-Dec-2014 |
| 🛄 🗝 🚨                          | History Builder Orders                                                                     |           | <b></b>       |
| Allergies                      | Active PMH PSH Fam Hx Social Hx Allergies Med Hx Immun Hx Chief C                          | omplaint  |               |
| Problems Medications Orders    |                                                                                            |           |               |
| Medications                    |                                                                                            |           |               |
| - Mediaetien                   | All                                                                                        | ICD-10    |               |
| Depicilling                    | E Cervical cancer screening                                                                | Z12.4     | I M Z         |
| Pericitins                     | Encounter for gynecological examination with Papanicolaou smear of cervix                  | Z01.419 + |               |
| Denied                         | Encounter for Pap cervical smear following prior abnormal smear                            | Z12.4 +   |               |
| Unvermed                       | Encounter for Pap smear of cervix with HPV DNA cotesting                                   | Z12.4     | BO            |
|                                | Encounter for Pap smear of cervix with HPV DNA cotesting                                   | Z12.4     | $\mathbf{H}$  |
|                                | Encounter for Papanicolaou cervical smear following prior abnormal smear                   | Z12.4 +   | <u>Seven</u>  |
|                                | Encounter for Papanicolaou smear for cervical cancer screening                             | Z12.4     | ELDIO         |
|                                | Encounter for Papanicolaou smear of cervix                                                 | Z12.4     |               |
|                                | Encounter for Papanicolaou smear of cervix in high-risk patient with no prior abnormal r   | Z12.4     | ER            |
|                                | Encounter for Papanicolaou smear of cervix in high-risk patient with prior abnormal result | Z12.4     | FS            |
|                                | Encounter for Papanicolaou smear of cervix with human papilloma virus (HPV) DNA cot        | Z12.4     |               |
|                                | Encounter for physical examination, contraception, and Papanicolaou smear                  | Z01.419 + | GT            |
|                                | Encounter for physical examination, contraception, and Papanicolaou smear of cervix        | Z01.419 + |               |
|                                | Encounter for repeat Pap smear due to previous insuff cervical cells                       | Z12.4     |               |
|                                | Encounter for repeat Pap smear due to previous insufficient cervical cells                 | Z12.4     | V I           |
|                                | Encounter for repeat Papanicolaou smear of cervix                                          | Z12.4     | $\rightarrow$ |
|                                | Encounter for repeat Papanicolaou smear of cervix due to previous unsatisfactory results   | Z12.4     |               |
|                                | Encounter for screening for cervical cancer                                                | Z12.4     | _κ x          |
|                                | Encounter for screening for malignant neoplasm of cervix                                   | Z12.4     | H             |
|                                | Encounter for special screening examination for neoplasm of cervix                         | Z12.4     | Ψ L Y         |
| Cancel Entry                   |                                                                                            |           |               |
| Cancer Entry                   |                                                                                            |           |               |
| DUR Alerts: Drug-Drug (0)      | PAR (0)   Disease (0)   Dup Therapy (0)   Dose (0)                                         |           |               |
|                                |                                                                                            | ОК        | Cancel        |

- Select Cervical Cancer Screening
- Click **OK**

#### Order the Pap Smear Exam

- Highlight the **Problem**
- Click the (Add New Order) icon

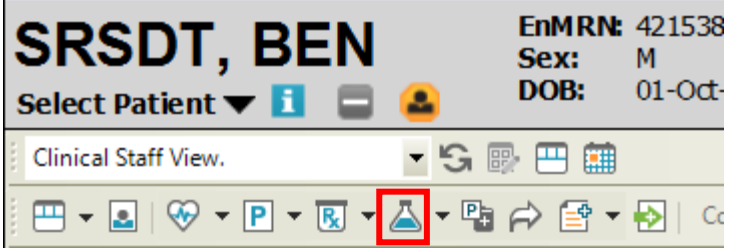

- Select the **To Be Done** date and **Priority**
- Select the "Entering for" and "Supervised by" fields. Use the magnifying glass icon
   to search for a provider

| - Add Clinical Item               |                                                                |                      |  |  |  |
|-----------------------------------|----------------------------------------------------------------|----------------------|--|--|--|
| SRSDT, Ben 01-Oct-1979 (36y) M    |                                                                | CDA: 10-Dec-2014     |  |  |  |
| 🖳 🗕 🔚 🔭 📥                         | History Builder Orders                                         | <b>.</b>             |  |  |  |
| ☆ Problems                        | Problem - based Rx Med Admin Immun Lab Rad Procs Findings FU/R | ef Instruct Supplies |  |  |  |
| Active Problems Vy Priority       | To Be Done: 28Mar2016 🔚 😘                                      | Priority 🔹           |  |  |  |
| Name                              | Entering For GREEN,STEVEN A 🗸 Supervised By: GREEN,STEVEN A    | - Q.                 |  |  |  |
| My Priority                       |                                                                |                      |  |  |  |
| Health Maintenance/Risks          | My Favorites    OFF   Record w/o                               | Ordering             |  |  |  |
| E Health Maintenance              | Diabetes Panel                                                 |                      |  |  |  |
| Other Problems                    | Glucose Fasting                                                | * J J                |  |  |  |
| 🗐 🥒 Abdominal pain                | Hg0 A1C                                                        | AKU                  |  |  |  |
| 🗐 🥒 Ankle injury                  |                                                                | P L V                |  |  |  |
| 🗐 🥒 Cervical cancer screening 💡 🛓 |                                                                |                      |  |  |  |

- Type **PAP** in the search box and click on the magnifying glass icon Q
- Double Click on Pap Smear Exam

| Add Clinical Item                   |                                                                  |                   |
|-------------------------------------|------------------------------------------------------------------|-------------------|
|                                     |                                                                  |                   |
| SRSDT, Ben 01-Oct-1979 (36y) M      |                                                                  | CDA: 10-Dec-2014  |
| 🖽 🗝 🚨                               | History Builder Orders                                           | <b>.</b>          |
| ☆ Problems                          | Problem - based Rx Med Admin Immun Lab Rad Procs Findings FU/Ref | Instruct Supplies |
| Active Problems 💌 My Priority 💌 🗐 🍹 | To Be Done: 28Mar2016                                            | Priority -        |
| Name                                | Entering For: GREEN, STEVEN A   GREEN, STEVEN A  GREEN, STEVEN A | - Q.              |
| My Priority                         |                                                                  |                   |
| Health Maintenance/Risks            | pap 🛛 🔍 My Favorites 🔹 🛈 OFF 🗮 🗖 Record w/o O                    | rdering           |
| Health Maintenance                  | PAP Smear Exam                                                   |                   |
| Other Problems                      | Paper Wasp, IgE specific                                         | * J T             |
| 🗐 🥒 Abdominal pain                  |                                                                  | AKU               |
| 🗐 🥒 Ankle injury                    |                                                                  | 777               |
| 🗐 🥒 Cervical cancer screening       |                                                                  | P L V             |
|                                     |                                                                  | CIMIW             |

- Scroll Down to view and answer the Clinical Questions.
- Click Save and Close ACI

| SRSDT, Ben 01-    | 1-Oct-1979 (36y) M                                                                                   | CDA: 10-Dec-2014 |
|-------------------|----------------------------------------------------------------------------------------------------|------------------|
|                   | 9 Smear Exam 👔                                                                                       |                  |
|                   |                                                                                                    |                  |
| For:              | [1] Cervical cancer screening                                                                        |                  |
| Status:           | Active • Details                                                                                     |                  |
| To Be Done:       | 28Mar2016 S                                                                                          |                  |
| Order Results     | ts Goals  Record w/o Ordering                                                                        |                  |
| Details Question  | tions <u>A</u> dd'I Details <u>C</u> harging <u>E</u> ncounters <u>H</u> istory Anno <u>t</u> ations |                  |
| Questions         |                                                                                                    | *                |
| Collection Date   |                                                                                                    |                  |
| # of Slides/Speci | ecimens 📃                                                                                            |                  |
| PAP Source        | ▼                                                                                                    |                  |
| Pap Smear purpo   | rpose 🗸 🗸                                                                                            |                  |
| Previous Specim   | imen 🔹                                                                                               |                  |
| Pap History       | •                                                                                                    |                  |
| Pap History 2     | •                                                                                                    |                  |
| Comments          |                                                                                                    | =                |
| 🛞 Additional Deta | etails                                                                                               |                  |
| 🛞 Charging Detai  | tails                                                                                                |                  |
| Second End        | incounters                                                                                           |                  |
| listory           |                                                                                                    | -                |
|                   | Save and <u>R</u> eturn to ACI                                                                       | se ACI Cancel    |

Commit

| SRSDT, BEN<br>Select Patient <b>v</b> 🚺 🚍 | EnMRN:<br>Sex:<br>DOB: | 421<br>M<br>01- | 15387<br>Oct-1979 | SHC:<br>H Phone:<br>Age: | 104-861-7<br>(619)466-1<br>36 Years |
|-------------------------------------------|------------------------|-----------------|-------------------|--------------------------|-------------------------------------|
| Clinical Staff View.                      | - 'S 💀 🖽 🏥             |                 |                   |                          |                                     |
|                                           | ▲ • 🗣 🕫 •              | ₽               | Commit            | Pat Loc                  |                                     |
| НМР                                       |                        |                 |                   |                          |                                     |

## **Entering Problem for Pathology Exams**

The following problem may be entered if not already done so by the provider:

D48.5 Neoplasm of uncertain behavior of skin

Click the EFT (Add New Problem) arrow icon on the clinical toolbar

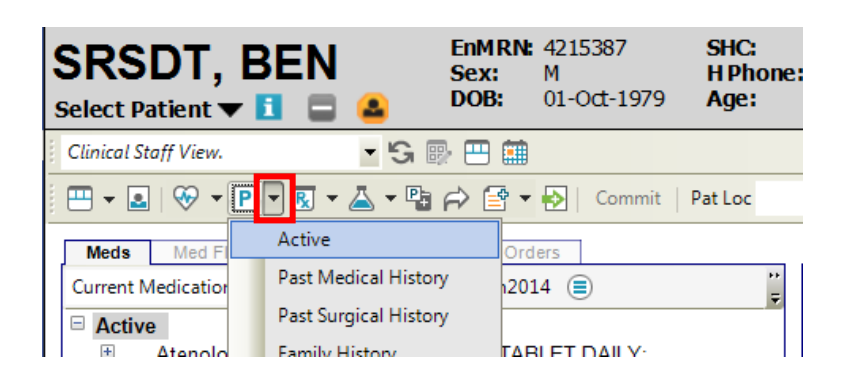

- Type D48.5 in the Search box and click on the magnifying glass icon Q.
- Select Neoplasm of uncertain behavior of skin

| SRSDT Ben 01-Oct-1979 (36v) M                     |                                                                                                    | CDA: 10-Dec-2014 |
|---------------------------------------------------|----------------------------------------------------------------------------------------------------|------------------|
|                                                   | History Builder Orders                                                                                                    |                  |
| Allergies<br>Problems Medications Orders          | Active         PMH         PSH         Fam Hx         Social Hx         Allergies         Med Hx         Immun Hx         Chief Complaint           d48.5         Image: Complex of the second second sec |                  |
| Medication<br>Penicillins<br>Denied<br>Unverified | All       ICD-10         Image: Apudoma of skin       D48.5         Atypical fibroxanthoma of skin       D48.5         Image: Atypical fibroxanthoma of skin       D48.5         Image: Atypical Spitz news       D48.5         Image: Basal cell tumor       D48.5         Image: Basal cell tumor       D48.5         Image: Basaloid neoplasm of uncertain behavior of skin       D48.5         Image: Basaloid tumor of uncertain behavior of skin       D48.5         Image: Basaloid tumor of skin       D48.5         Image: Basaloid tumor of skin       D48.5<                                                                                                    |                  |
|                                                   | Image: Neoplasm of uncertain behavior of skin         D48.5           Image: Neoplasm of uncertain behavior of skin of abdomen         D48.5           Image: Neoplasm of uncertain behavior of skin of ankle         D48.5                                                                                                    | - L Y            |
| Cancel Entry                                      |                                                                                                    |                  |
| DUR Alerts: Drug-Drug (0)                         | PAR (0)   Disease (0)   Dup Therapy (0)   Dose (0)                                                                                                    | Cancel           |

Click OK

#### **Ordering the Pathology Exam**

• Highlight the **Problem** 

| <br>SRSI<br>Gelect Par                                       | DT, BEN                   | N En<br>Se<br>C | MRN: 42<br>x: M<br>DB: 01 | 215387<br>Oct-1979 | SHC:<br>H Phone:<br>Age: | 104-861-795<br>(619)466-1717<br>36 Years |
|--------------------------------------------------------------|---------------------------|-----------------|---------------------------|--------------------|--------------------------|------------------------------------------|
| <br>Clinical Sta                                             | ff View.                  | - 'S 💀          | -                         |                    |                          |                                          |
| <br>                                                         |                           | • 📥 • 🖻 🖒       | 🖻 🕶 🛃                     | Commit             | Pat Loc                  | •                                        |
| HMP                                                          |                           |                 |                           |                    |                          |                                          |
| Meds                                                         | Med Flowsheet             | Immunizations   | Orders                    | Allergies          | Problem                  | Encounter (                              |
| All                                                          | <ul> <li>Probl</li> </ul> | em List 💿 💌 😏   | i ≞ ⊽                     | <b>i</b>           |                          |                                          |
|                                                              | Name                      |                 |                           |                    |                          | ICD-10 M                                 |
|                                                              | Active                    |                 |                           |                    |                          |                                          |
| 1                                                            | Abdominal pai             | n               |                           |                    |                          | R10.9                                    |
| 1                                                            | Ankle injury              |                 |                           |                    |                          | S99.919A                                 |
| 🗐 🥒 Neoplasm of uncertain behavior of skin 👘 👘 🛛 🖉 🖉 🖉 🖉 🖉 🖉 |                           |                 |                           |                    | D48.5                    |                                          |
|                                                              | Health Mainten            | ance            |                           |                    |                          |                                          |

• Click the (Add New Order) icon

| SRSDT, BEN<br>Select Patient 🕶 🖪 🚍 📤 | EnMRN:<br>Sex:<br>DOB: | 421538<br>M<br>01-Oct- |
|--------------------------------------|------------------------|------------------------|
| Clinical Staff View. 💌 😘 📴           | ) 🖽 🏥                  |                        |
|                                      | r) 🖻 🔹                 | 🛃   Ca                 |

- Select the **To Be Done** date and **Priority**
- Select the "Entering for" and "Supervised by" fields. Use the magnifying glass icon

   to search for a provider

| - Add Clinical Item                 |                                            |                                           |  |  |  |
|-------------------------------------|--------------------------------------------|-------------------------------------------|--|--|--|
| SRSDT, Ben 01-Oct-1979 (36y) M      |                                            | CDA: 10-Dec-2014                          |  |  |  |
| 🖳 🗕 🔚 🖉 🗠                           | History Builder Orders                     |                                           |  |  |  |
| ☆ Problems                          | Problem - based Rx Med Admin Immun Lab Rad | I Procs Findings FU/Ref Instruct Supplies |  |  |  |
| Active Problems 💌 My Priority 💌 🗐 🦕 | To Be Done: 28Mar2016                      | Priority -                                |  |  |  |
| Name                                | Entering For GREEN,STEVEN A 🔹 🔍 Supe       | ervised By GREEN,STEVEN A 🔹 🔍             |  |  |  |
| My Priority                         |                                            |                                           |  |  |  |
| Health Maintenance/Risks            | C My Favorites •                           | OFF Record w/o Ordering                   |  |  |  |
| E Health Maintenance                | 🔲 🧰 Diabetes Panel                         |                                           |  |  |  |
| Other Problems                      | Glucose Fasting                            |                                           |  |  |  |
| 🗐 🥖 Abdominal pain                  | I I I I I I I I I I I I I I I I I I I      | AKU                                       |  |  |  |
| 🗐 🥒 Ankle injury                    |                                            |                                           |  |  |  |
| 🗐 🥒 Cervical cancer screening 🗧     |                                            |                                           |  |  |  |

- Type **Pathology** in the search box and click on the magnifying glass icon  ${f Q}$
- Double Click on Pathology Exam

| 🖳 Add Clinical Item                     |                                                                  | - • •             |
|-----------------------------------------|------------------------------------------------------------------|-------------------|
| SRSDT, Ben 01-Oct-1979 (36y) M          |                                                                  | CDA: 10-Dec-2014  |
| 🖽 🖌 🚨 🛛 📮 ж 💆                           | History Builder Orders                                           | <b>.</b>          |
| * Problems                              | Problem - based Rx Med Admin Immun Lab Rad Procs Findings FU/Ref | Instruct Supplies |
| Active Problems 💌 My Priority 💌 🗐 🍟     | To Be Done:                                                      | Priority -        |
| Name                                    | Entering For: GREEN,STEVEN A                                     | - Q.              |
| My Priority                             |                                                                  |                   |
| Health Maintenance/Risks                | path 🛛 🔍 My Favorites 🔹 💿 OFF 🗮 🗖 Record w/o Or                  | dering            |
| Health Maintenance                      | Pathology Exam                                                   |                   |
| Other Problems                          |                                                                  | * F L             |
| 🗐 🥒 Abdominal pain                      |                                                                  | AGM               |
| 🗐 🥖 Ankle injury                        |                                                                  |                   |
| 📃 🥒 🛛 Neoplasm of uncertain behavior of |                                                                  | B H N             |
|                                         |                                                                  | CIO               |

- Scroll down and complete all required Clinical Questions
- Click Save and Close ACI

| 🖳 Order Details        |                                                           |             |
|------------------------|-----------------------------------------------------------|-------------|
| SRSDT, Ben 01-         | -Oct-1979 (36y) M CDA:                                    | 10-Dec-2014 |
| 🖽 🛄 Patho              | ology Exam 🚯                                              |             |
|                        |                                                           |             |
| For:                   | [1] Neoplasm of uncertain behavior of skin ¥              |             |
| Status:                | Active                                                    |             |
| To Be Done:            | 28Mar2016 🗰 'S                                            |             |
| ·                      |                                                           |             |
| Order Results          | Goals Record w/o Ordering                                 |             |
| Details Questic        | ons Add"I Details Charging Encounters History Annotations |             |
| Order<br>Instructions: | Order requisition must accompany specimen to lab          | *           |
| Questions              |                                                           |             |
| Collection Date        |                                                           |             |
| # of Slides/Speci      | simens III                                                |             |
| Pathology Exam         | Туре                                                      |             |
| Comments               |                                                           |             |
| Additional Detail      | tails                                                     | E           |
| Charging Detail        | ils                                                       |             |
| Associated End         | icounters                                                 |             |
| ⊗ History              |                                                           |             |
| Order Annotat          | tions                                                     | -           |
|                        | Save and <u>R</u> eturn to ACI Save and Close ACI Ca      | incel       |

Click
 Commit

## Activating an EKG Order

• Select the site you are working.

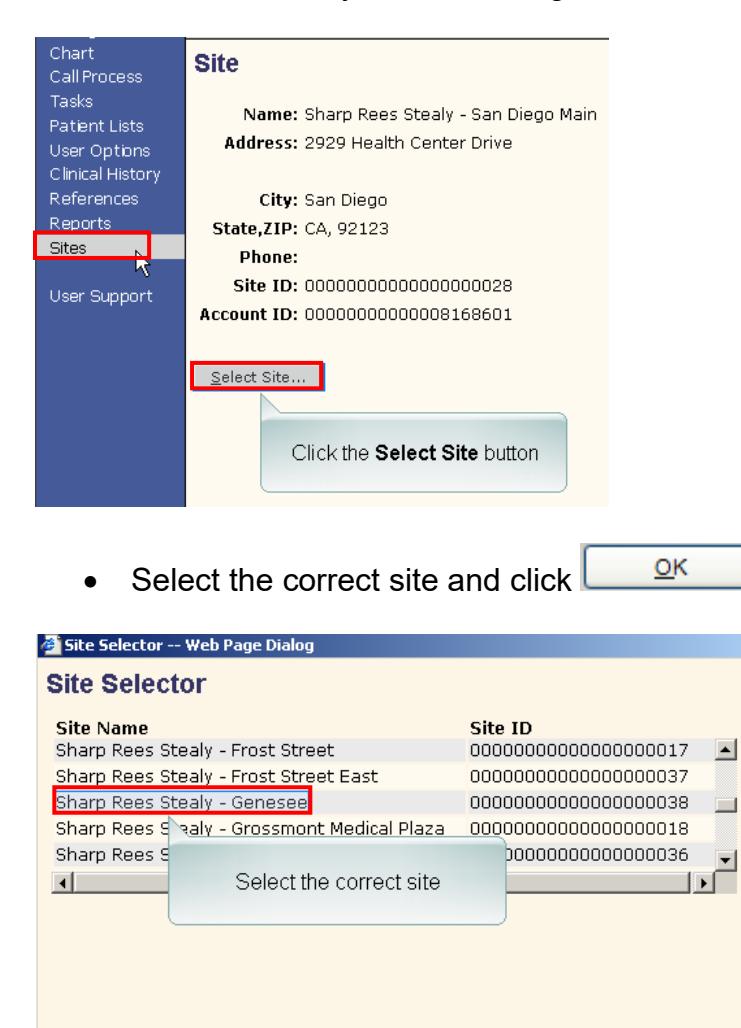

• You must select the <u>ARRIVED</u> patient from the schedule in order for the visit number to transfer over.

Cancel

ок

x

| Daily Schedule       | Arrived, Pending | and Rescheduled | <b>AM:</b> 10      | PM: 0 All | : 10 |     |              |           |
|----------------------|------------------|-----------------|--------------------|-----------|------|-----|--------------|-----------|
| Provider: GRANT, JOH | ln j             | ► AII           |                    |           |      | Las | t Updated: 1 | 1/05/201: |
| Date: 29 Oct 201     | 3                | Sun             | Mon Tue            | Wed       | Thu  |     | Fri          | Sat       |
| \$ N A Pt Loc        | Pt Status        | Time            | Patient            | MRN       | Туре | Dur | Appt No.     |           |
| Pen                  |                  | 07:50 AM        | SRSDT,LISA         | 4600655   | REG  | 20  | 202195131    |           |
| Arr                  |                  | 08:10 AM        | SRSD1,MARGE        | 4600653   | REG  | 20  | 202195128    |           |
| Arr                  |                  | 08:30 AM        | SRSDT,LISA         | 4600655   | REG  | 20  | 202195107    |           |
| Pen                  |                  | 09:10 AM        | SRSDT,MARGE        | 4600653   | REG  | 20  | 202195104    |           |
| Arr                  |                  | 09:50 AM        | SRSDT,LISA         | 4600655   | REG  | 20  | 202194884    |           |
| Pen                  |                  | 10:10 AM        | SRSDT,HOMER        | 4600654   | REG  | 20  | 202195095    |           |
| Arr                  |                  | 10:30 AM        | SRSDT,MARGE        | 4600653   | REG  | 20  | 202195099    |           |
| Pen                  |                  | 10:50 AM        | SRSDT,HOMER        | 4600654   | REG  | 20  | 202194982    |           |
| RSC                  |                  | 11:30 AM        | INACTIVATED, PHI Z | 804638    | REG  | 20  | 202097703    |           |
| Arr                  |                  | 11:30 AM        | SRSDT,LISA         | 4600655   | REG  | 20  | 202195110    |           |

#### \*All EKG orders entered by the provider can be found under the Orders tab\*

٦

|              | <b>IMPORTANT!</b><br>The EKG cart must be connected to the transmitting<br>port in order to receive your order. |                        |                            | itting                  |
|--------------|----------------------------------------------------------------------------------------------------|------------------------|----------------------------|-------------------------|
| RS<br>ect Pa | DT,LISA                                                                                                    | EnMRN:<br>Sex:<br>DOB: | 4600655<br>F<br>02/18/2000 | SHC:<br>H Phone<br>Age: |

| SRSDT,LISA                                                                         | EnMRN:<br>Sex:<br>DOB: | 4600655<br>F<br>02/18/2000 | SHC:<br>H Phone:<br>Age: | 107-<br>(858<br>13) |
|------------------------------------------------------------------------------------|------------------------|----------------------------|--------------------------|---------------------|
| Select Patient 🔻 🧴                                                                 | DODI                   | 02,10,2000                 | ngei                     | 13 1                |
| Clinical Staff View. 💌 🚱                                                           | 1                      |                            |                          |                     |
|                                                                                    | ti 🎋 🔨 •               | 🗿   Commit   Pa            | t Loc:                   |                     |
| Meds Med Flowsheet Immuniz                                                         | ations Ord             | lers                       |                          |                     |
| Current Orders 💌 Status 💌                                                          | Alpha                  | - 🖉 🗟 🕅                    | •                        |                     |
| <ul> <li>Hold For - Manual Activation</li> <li>ECG Requested for: 05Nov</li> </ul> | /2013                  |                            |                          |                     |
|                                                                                    |                        |                            |                          |                     |

• Click on the ECG order

Г

| New Edit View Satisfy Reason  Complete |
|----------------------------------------|
| Allergies Problem Manual Activation    |
|                                        |

- Click Satisfy Reason •
- Click Manual Activation

| TW Clinical P4                                    | Hide <u>∨</u> TB                                                                                                    |
|---------------------------------------------------|----------------------------------------------------------------------------------------------------|
| Chart                                             | Clinical Desktop Task List Appointments Worklist Note                                                                                                    |
| Patient<br>Schedule<br>Charges                    | TRAINBouvier,Selma         EnMRN: 50011140<br>Sex:         SHC:         900-111-040<br>Age:         Other:           Select Patient▼ i         DOB:         04/19/1983         H Phone:         (555)851-6628         Pri Ins:         (WEL                                                                                                    |
| Chart                                             | Clinical Staff View. 🔻 😥 📖                                                                                                    |
| Call Process<br>Tasks                             | 🖹 🤍 🕂 🎬 聽 先 智 🗸 劉 🍇 Commit Pat Loc: 🔹 🗸 Status: 🗸                                                                                                    |
| Patient Lists<br>User Options<br>Clinical History | Meds     Orders     Immunizations       All Meds/Orders     ✓ Status     ✓ Ø 🖬                                                                                                    |
| References<br>Reports                             | Active     Albuterol 90 MCG/ACT Inhalation Aerosol Solution; INHALE 2 PUFFS EVERY 4-6 HOURS, SPACED 60 SECONDS AP/<br>Status: ACTIVE                                                                                                    |
| Sites<br>User Support                             | To Aspirin 81 MG Oral Tablet; TAKE 1 TABLET DAILY; Status: ACTIVE     General Content of the second status of the second status of |
| Click                                             | Commit                                                                                                    |

\*\*The EKG order is now active in Touchworks <u>AND</u> in the EKG Cart \*\*

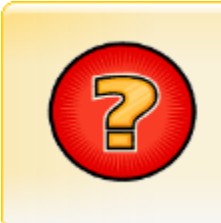

You can perform the EKG however you will have to manually enter the patient last name, first name and MRN (if available). If MRN is not available you can enter 9999999. After the EKG has been performed you can go back into the EKG cart and edit the information with the correct data. The EKG order will then need to be entered by the physician and activated by you.

<u>After</u> the STAT EKG order has been activated, select the order and create a Go to Order task. Indicate the patient information that is entered into the chart and send to the EKG task team in Touchworks.

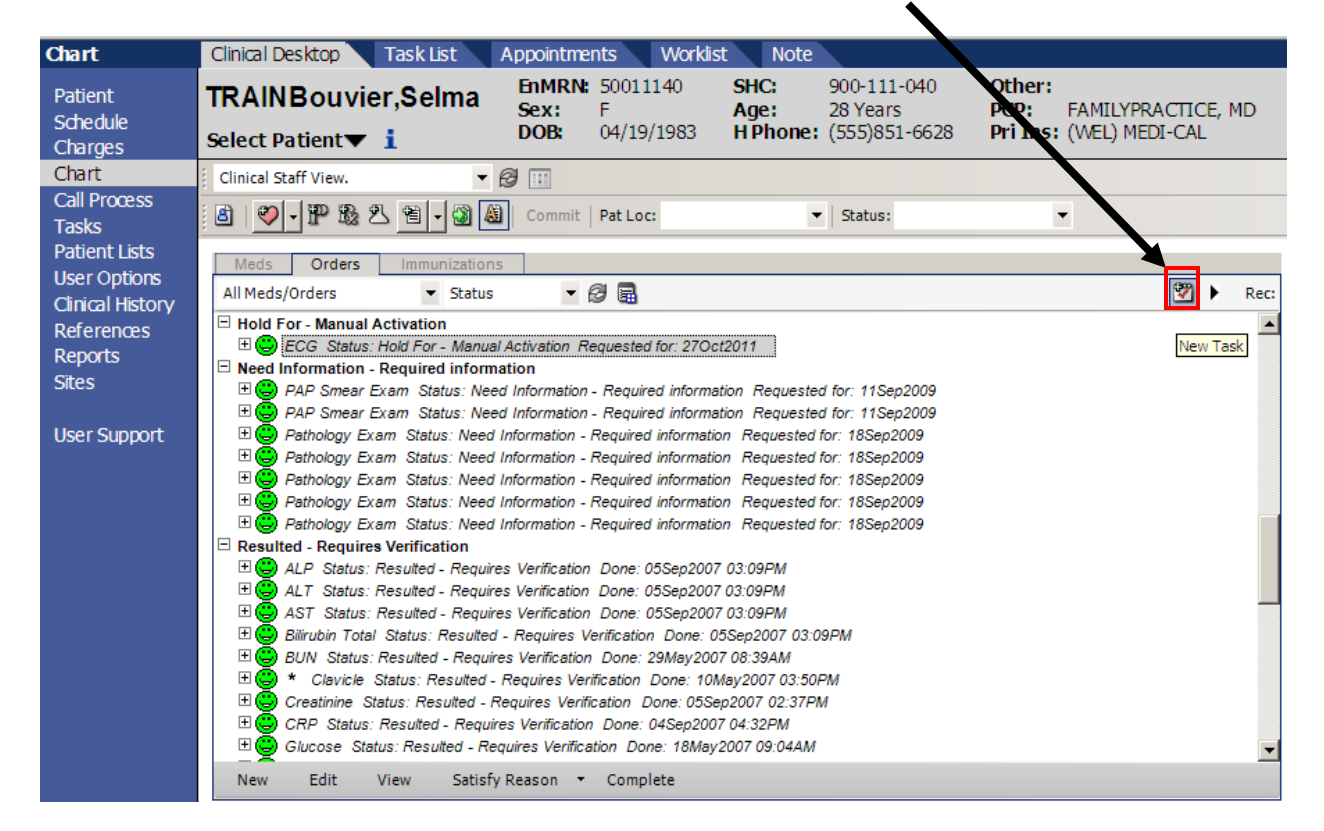

1. Highlight the ECG Order and then Click on the New Task icon

| Chart                                                                                                    | Clinical Desktop Workl                                                                                                    | Task Details                                                                                                    |
|----------------------------------------------------------------------------------------------------|----------------------------------------------------------------------------------------------------|----------------------------------------------------------------------------------------------------|
| Patient<br>Schedule<br>Charges                                                                                               | TWOW, ONE                                                                                                    | Task       Filters         ○ 1 Not about a patient       ○ 2 Concerning patient TWOW,ONE         Assign To: ○ User       ○ Team         Task:       Go to Order                                                                                                    |
| Chart                                                                                                    | Clinical Staff View.                                                                                                    | EKG Team 🔽 📶 Priority: Routine 🔽 Status: Active                                                                                                    |
| Call Process<br>Tasks<br>Patient Lists<br>User Options<br>Clinical History<br>References<br>Reports<br>Sites<br>User Support | Meds Immunizations<br>Current Orders<br>Active<br>Active<br>Current Orders<br>Active<br>Current Orders<br>Active<br>Current Orders<br>Active<br>Current Orders<br>Active<br>Active<br>Act | Comment:<br>STAT Ekg done<br>'Enter patient data that was entered in EKG Cart here"<br>the STAT EKG order has been activated, select the order and create a<br>To Order task. Indicate the patient information that is entered into the<br>chart and send to the EKG task team in Touchworks.             |
|                                                                                                    | Allergies Problem<br>All Mon-Medication<br>* Other                                                                                                    | Text Templates         Activate:       28 May 2009 ■ 11:25 AM         Overdue:       04 Jun 2009 ■ 11:25 AM         Create Notify Task When:       Complete         Overdue:       04 Jun 2009 ■ 11:25 AM         Notify:       TestUser,MedAssist ▼ M         Priority:       Routine         ✓       OK |

2. Click Team at Assign To:

<u>о</u>к

- 3. Select EKG Team from the drop-down menu
- 4. Select Go to Order from the Task drop-down menu
- 5. Type:

STAT EKG done and \_(patient information that was entered in the EKG cart)\_

6. Click

| Last name<br>First name<br>ID number<br>Referred by<br>Tot indication | TEST<br>PATIENT<br>123456789<br>HENKEL<br>RIGHT SIDED EKG<br>DELLES | <u>Gary</u> |
|-----------------------------------------------------------------------|---------------------------------------------------------------------|-------------|
| Second ID                                                             | 23456                                                               |             |